# 

# Guia de iniciação Google Workspace

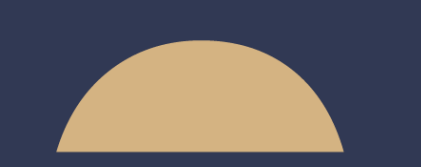

Simples&Eficiente

 $\wedge \wedge \wedge$ 

encontre

### Conteúdo

# Google Workspace

- <u>Conecte-se e configure a sua conta</u>
- Primeiros passos no Gmail, a sua caixa de e-mail
- Primeiros passos no Google Contacts, a sua base de contactos
- Primeiros passos no Google Calendário, a sua nova agenda
- Primeiros passos no Google Drive, o seu espaço de documentos
- Descubra as aplicações móveis

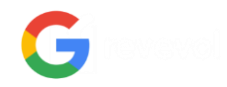

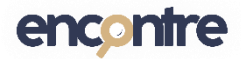

Para uma utilização melhor das ferramentas Google Workspace, recomendamos que se conecte:

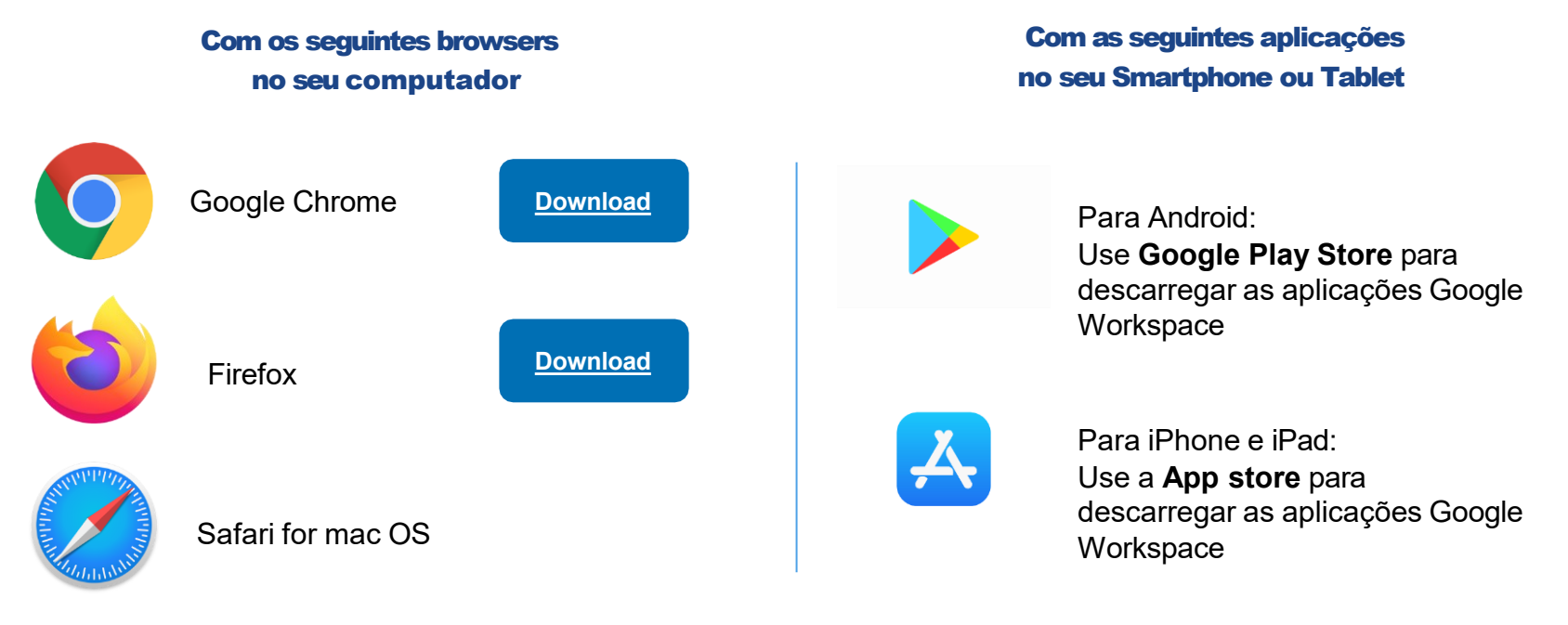

\*Microsoft Edge e Opera vão funcionar, porém com algumas limitações

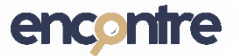

# Google Workspace: Conecte-se

Através do browser no seu computador:

- Abra o link Google <u>https://www.google.com/</u> e clique no botão **Entrar**
- 2. Coloque o seu endereço de e-mail e clique em **Seguinte**.
- 3. Coloque a sua palavra-passe e clique **Seguinte**.

Já está conectado!

**Dica**: Com o Google Chrome, se já tiver um e-mail Gmail pessoal, pode usar diferentes perfis Chrome. <u>Saiba mais</u>.

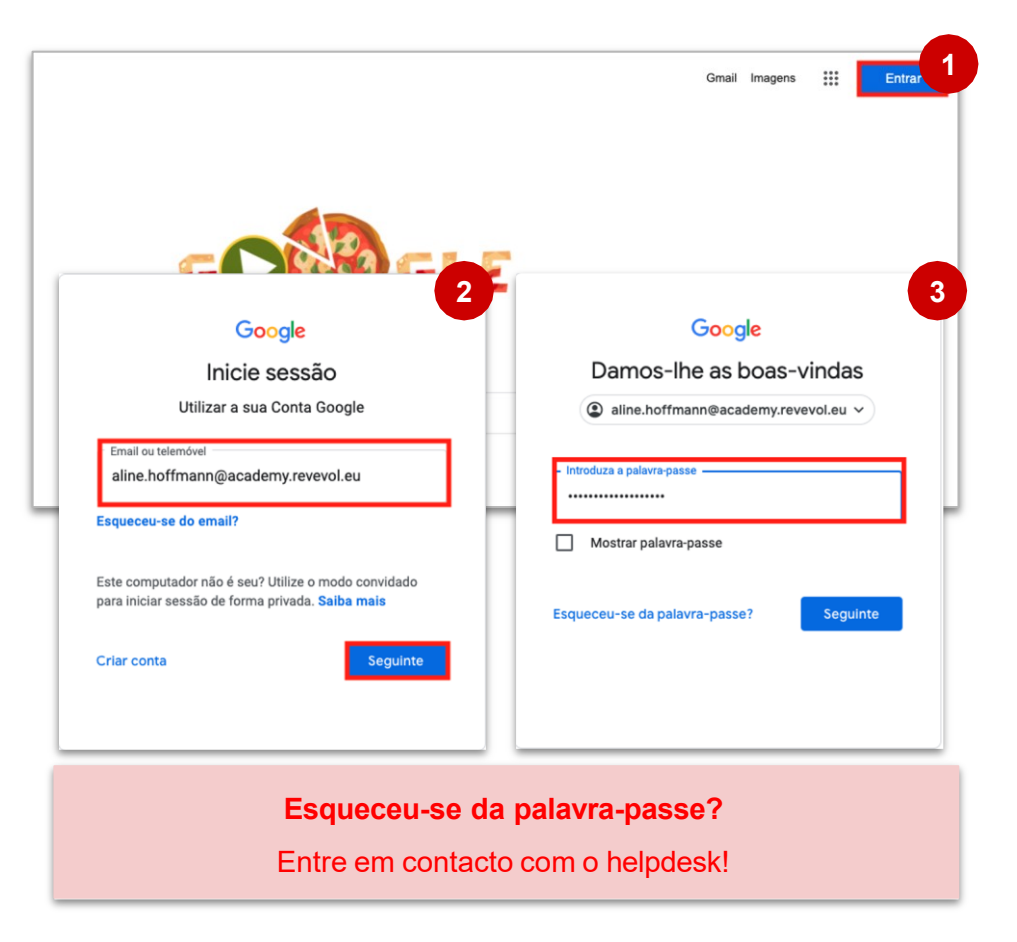

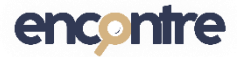

# Google Workspace: aceda às aplicações Google

Assim que estiver conectado, poderá aceder a todas as aplicações do Google Workspace

- No canto superior direito do browser, clique no botão de acesso às Google Apps. As aplicações Google estão disponíveis através deste botão.
- 2. Clique na aplicação desejada para abrir

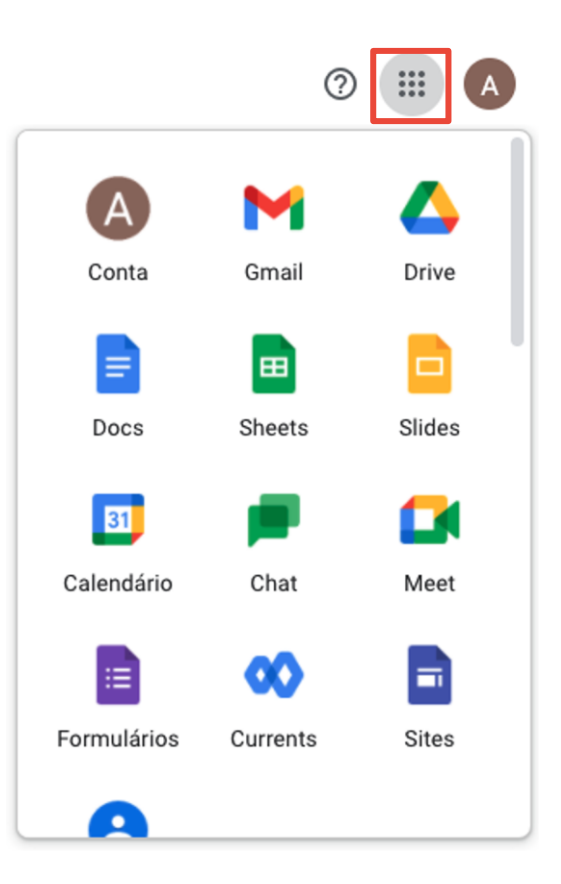

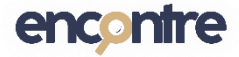

# Configure o idioma da sua conta Google

- 1. Na interface do Google Workspace, clique na sua foto
- 2. Clique Gerir a sua Conta Google
- Na caixa de pesquisa, digite "Idioma" e selecione o resultado
- 4. Na página <u>ldioma</u>, clique no **lápis** para selecionar o idioma da sua conta

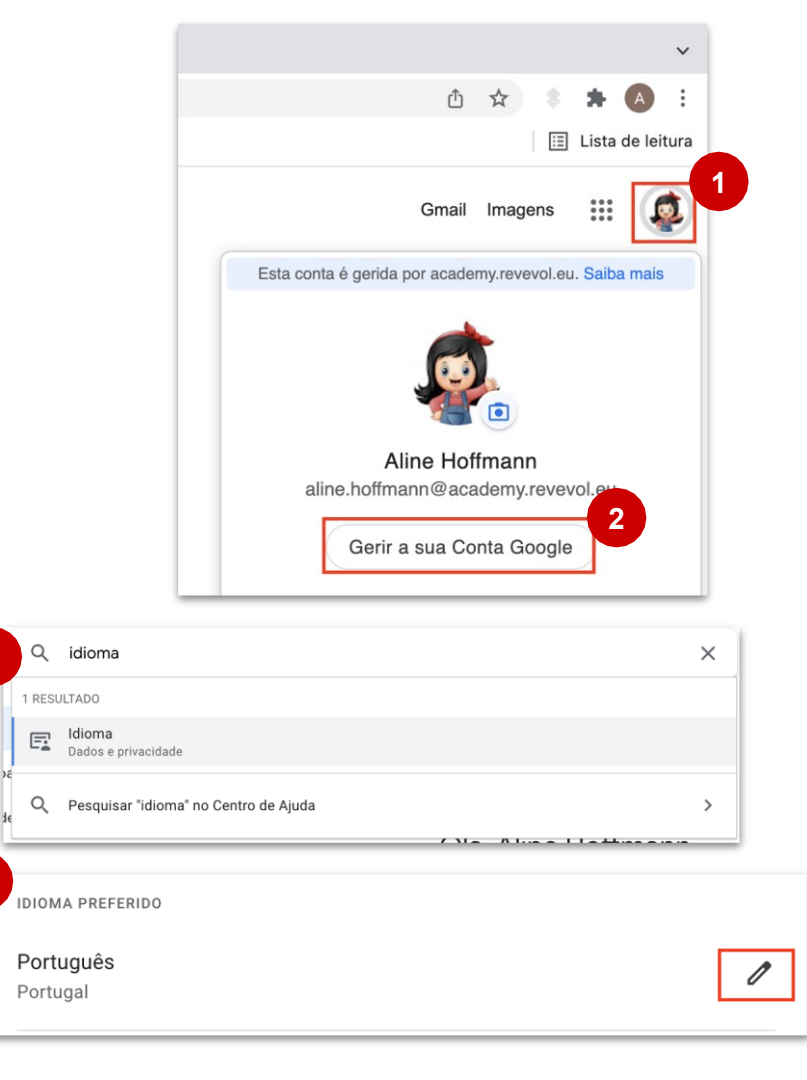

3

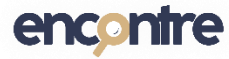

# Primeiros passos no Gmail, a sua nova caixa de e-mail

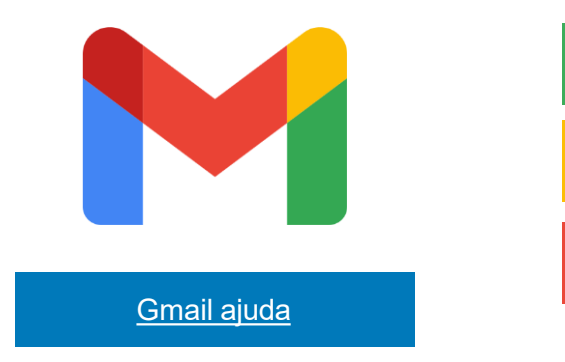

- Compreenda a interface do Gmail
- Encontre os seus e-mails
- Reorganize os seus marcadores e recrie os seus rascunhos
- Configure as suas funcionalidades do Gmail
  - Adicione a sua assinatura
  - Crie regras e filtros (para organizar as suas mensagens de entrada)
  - Ative o redirecionamento automático
- Use o Chat

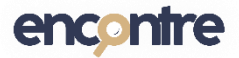

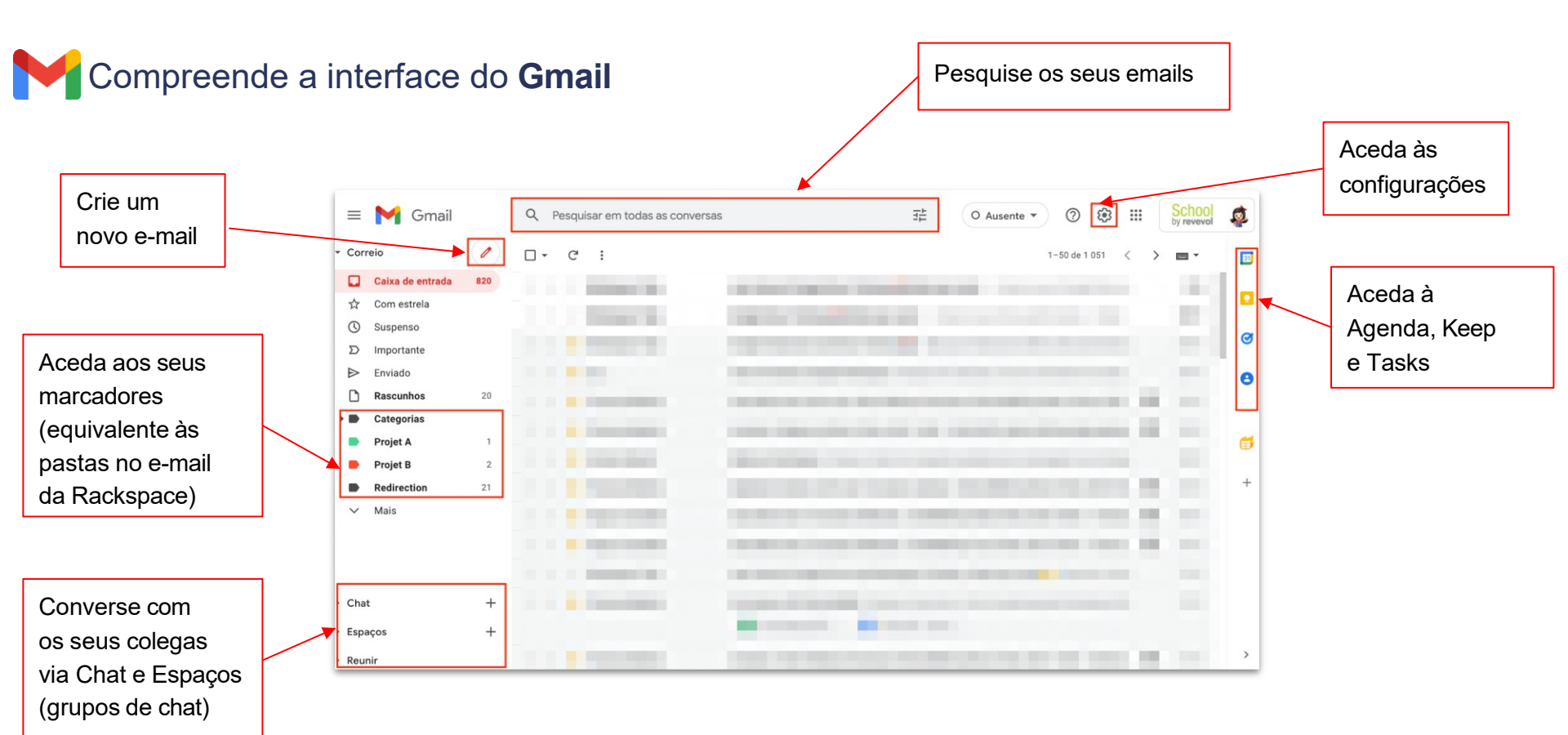

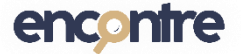

| Conteúdo              | Comentários                                                                                                    |  |  |  |  |
|-----------------------|----------------------------------------------------------------------------------------------------|--|--|--|--|
| Caixa de<br>entrada   | Todos os seus e-mails recebidos são migrados para o Gmail.                                                                                                    |  |  |  |  |
| Enviado               | Todos os seus e-mails enviados são migrados para o Gmail.<br>Se eles não chegarem à secção "Enviado" do Gmail, irá encontrá-los numa subetiqueta na etiqueta <b>_INBOX</b> .<br><u>Siga estes passos para reorganizar os seus marcadores (transformar os submarcadores em marcadores)</u> .                      |  |  |  |  |
| Rascunhos             | Todos os seus rascunhos são migrados para o Gmail.<br>Se não chegarem à secção de rascunhos do Gmail, irá encontrá-los numa subetiqueta na etiqueta <b>_INBOX</b> .<br><u>Siga estes passos para recriar os seus rascunhos.</u>                                                                                  |  |  |  |  |
| Pastas e<br>subpastas | A estrutura das suas pastas será mantida, contudo todas as pastas e subpastas estarão sob uma etiqueta chamada<br><b>_INBOX</b><br>Siga estes passos para reorganizar os seus marcadores (transformar os submarcadores em marcadores).                                                                           |  |  |  |  |
| Lixo                  | <ul> <li>Se o seu lixo na Rackspace não foi esvaziado antes da migração, os seus e-mails apagados serão migrados.</li> <li>Se não chegarem ao lixo do Gmail, irá encontrá-los numa etiqueta sob a etiqueta _INBOX.</li> <li>Primeiro <u>apague os emails</u></li> <li>Depois <u>apague a etiqueta</u></li> </ul> |  |  |  |  |

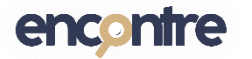

Emails enviados: Não pode mover e-mails para esta secção. Apenas e-mails enviados do Gmail aparecerão na seção "Enviado"

# Gmail: Reorganize os seus marcadores e recrie os seus rascunhos

editar

#### Transforme os seus submarcadores em marcadores

- Clique no ícone das Configurações > Ver todas as definições.
- 1. Na aba **Marcadores**, desça até à secção Marcadores.

and the second second sec

Projet B

10 conversa

2. Selecione Editar ao lado do marcador que deseja modificar.

| 6 |    | nosuar ocultar mosuar se nouver mensagens nao ituas i mosuar ocultari i rem  |
|---|----|------------------------------------------------------------------------------|
|   | 1. | Desmarcar a opção <b>Colocar marcador em</b> e clicar em<br><b>Guardar</b> . |
|   |    | Editar marcador ×                                                            |
|   |    | Projet B                                                                     |
|   |    | Colocar marcador em:                                                         |
|   |    | Cancelar Guardar                                                             |
|   |    |                                                                              |

#### Recrie os seus rascunhos

- 1. Clique no botão Compor
- 1. Copie o conteúdo do rascunho na janela (adicione algum anexo se necessário).

O rascunho será automaticamente guardado na secção **Rascunhos** do Gmail

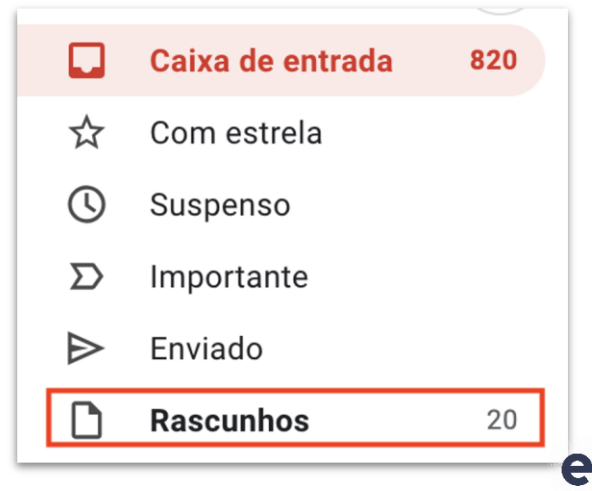

# Gmail: Configure as suas definições do Gmail

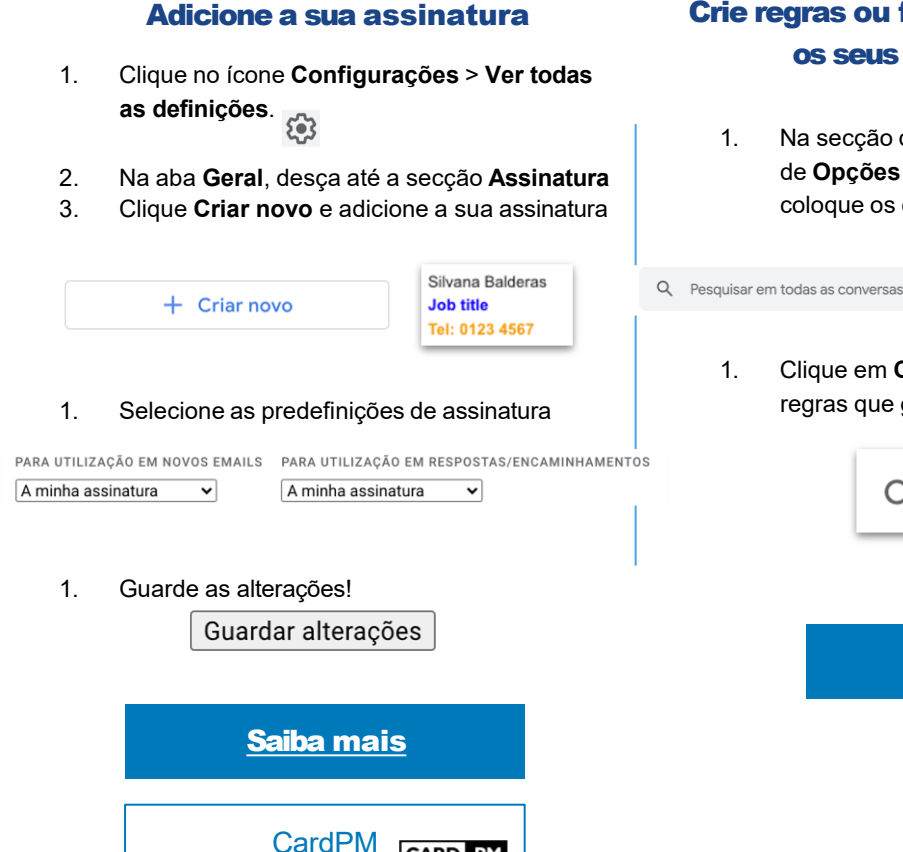

CARD .PM

#### Crie regras ou filtros (para organizar os seus novos e-mails)

Na secção de pesquisa, clique no ícone de Opções de pesquisa avançada e coloque os critérios da sua pesquisa

긆

Clique em Criar filtro e selecione as regras que gostaria de aplicar.

Criar filtro

Saiba mais

#### **Configure o encaminhamento** automático

- Clique no ícone de **Configurações > Ver** 1. todas as definicões
- Na aba Encaminhamento e POP/IMPAP, 2. clique em Adicionar um endereço de encaminhamento.

Adicionar um endereço de encaminhamento

Assim que o endereço estiver adicionado, vai receber um código de validação para confirmar o encaminhamento.

Saiba mais

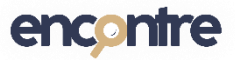

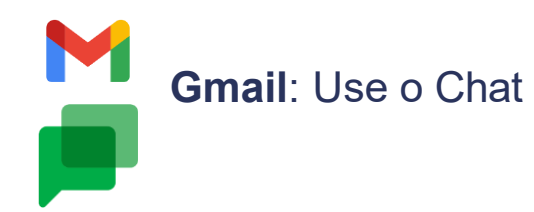

Use a funcionalidade do **Chat** no Gmail para enviar mensagens instantâneas aos seus colegas

- Para enviar uma mensagem através do chat a alguém: clique no botão + ao lado do Chat, e digite o nome da pessoa que deseja contactar
- Para uma conversa de grupo: clique no botão + ao lado de Espaços, e selecione Criar Espaço.
   Coloque então o nome das pessoas que deseja incluir no grupo

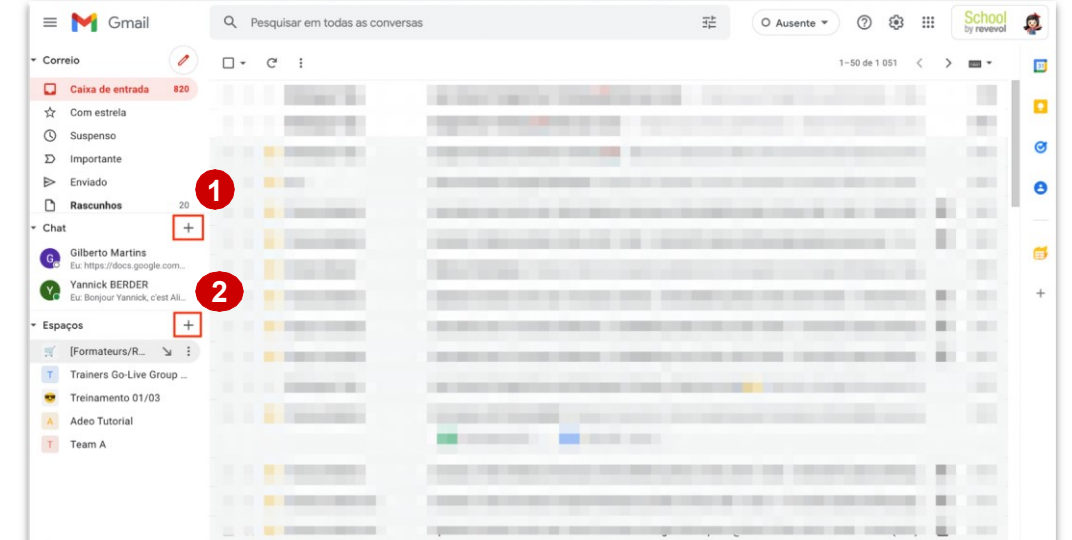

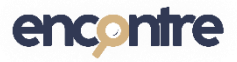

# Primeiros passos com o Google Contactos, a sua nova base de contactos

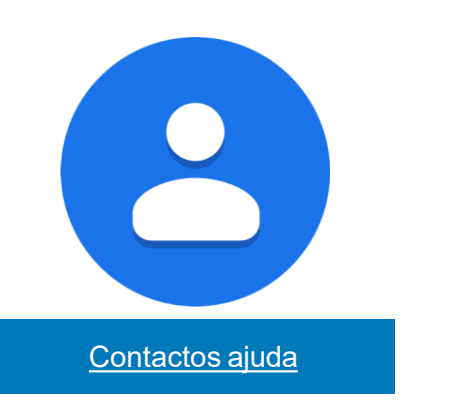

- A interface dos Contactos
- Importar os seus contactos
- Criar contactos
- Criar grupos de contacto

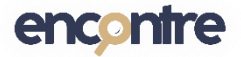

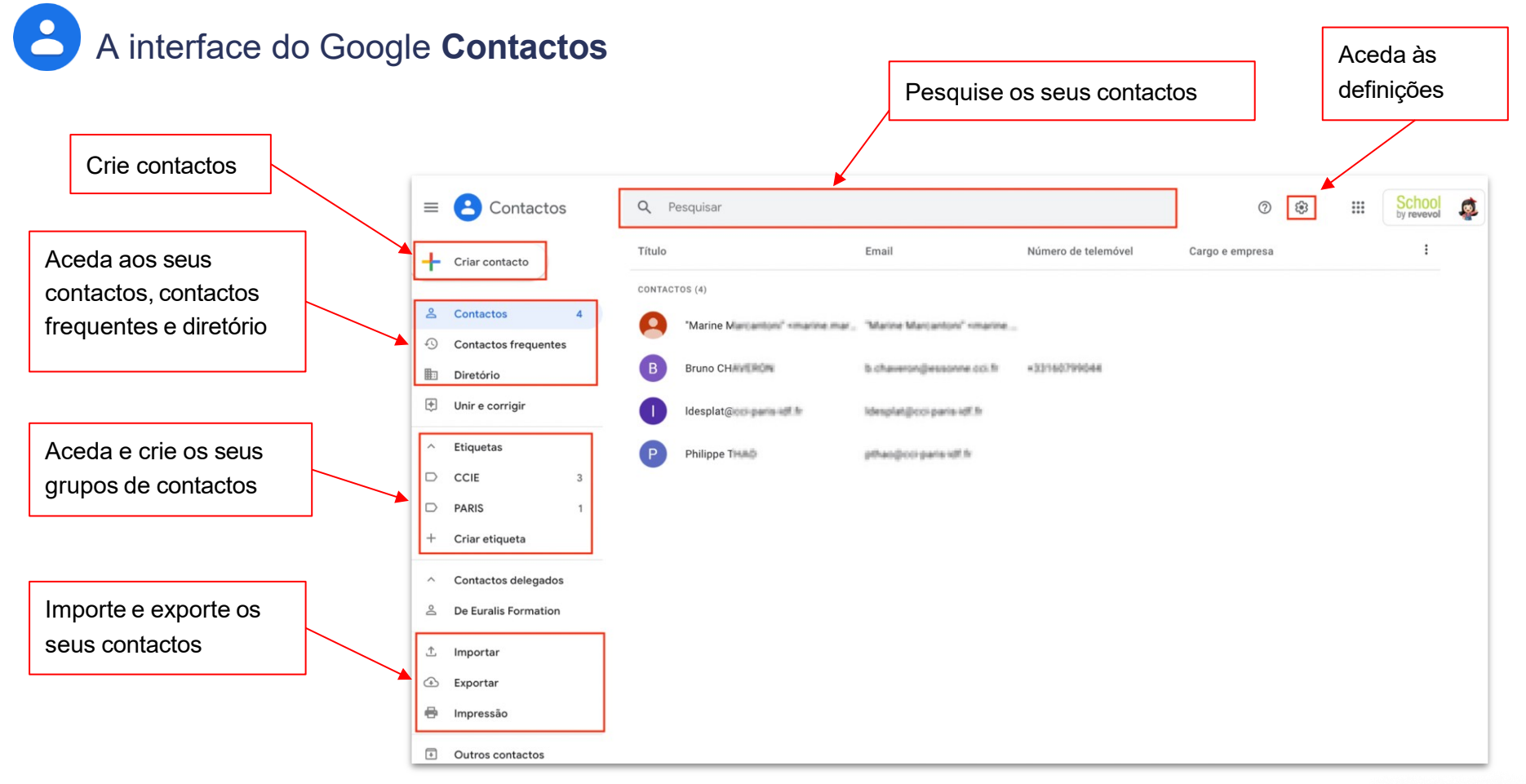

### encontre

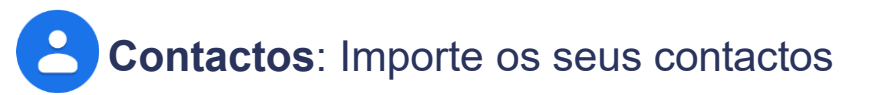

#### Ações depois da migração

No seu Google Contactos, pode importar os seus contactos em formato CSV ou VCard

Da primeira vez que aceder aos seus contactos:

- 1. Clique em Importar contactos.
- 2. No pop-up Importar contactos, clique no botão Selecionar ficheiro
- 3. Selecione o ficheiro que descarregou com a sua lista de contactos e clique em **Abrir**, e **Importar**.

**Nota**: Se deseja transferir outros contactos depois desta importação inicial, siga <u>estas etapas</u>.

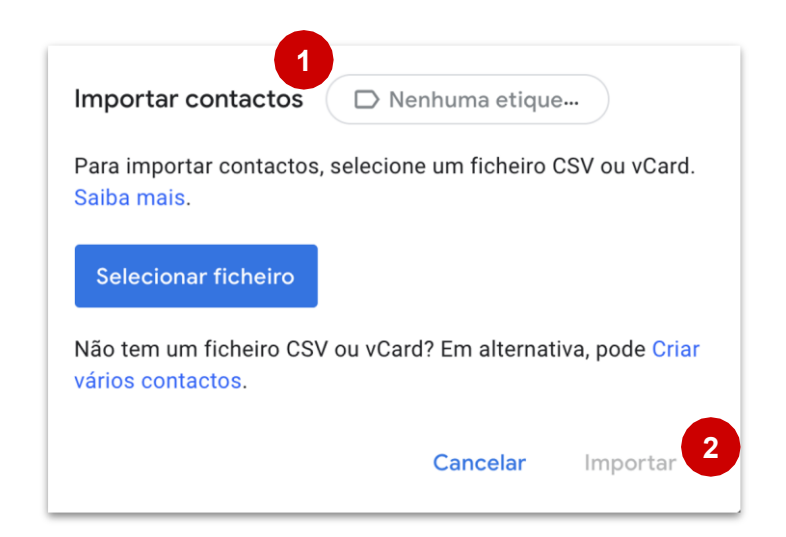

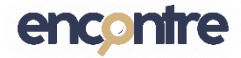

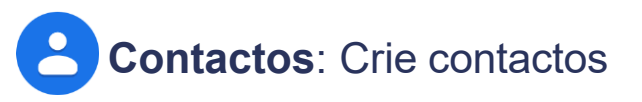

- 1. Clique no botão Criar contacto.
- 2. Selecione:
  - Criar contacto: para adicionar um contacto
  - Criar vários contactos: para adicionar vários contactos

Os contactos são adicionados na sua lista de contactos.

3. Para modificar um contacto, clique no ícone

do **lápis** 

<u>Saiba mais</u>

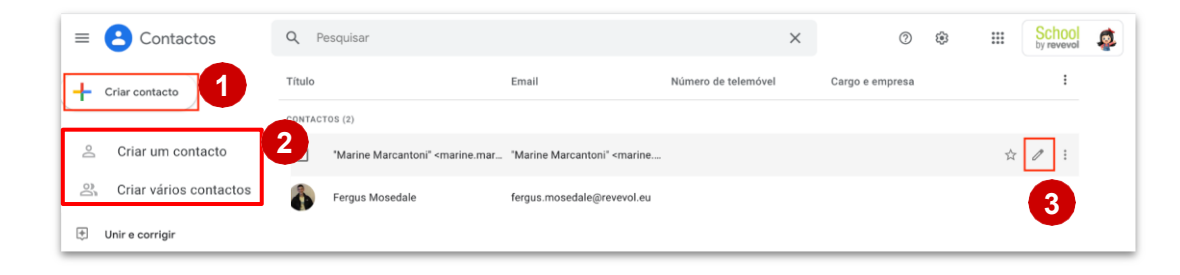

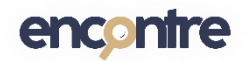

# **Contactos**: Criar grupos de contacto (Etiquetas)

- Clique em Criar Etiqueta e dê um nome ao seu novo grupo de contactos
- 2. Da sua lista de contactos ou do diretório, selecione os contactos que quiser adicionar ao grupo.
- Quando estiver a criar um e-mail, simplesmente comece a escrever o nome do grupo na lista dos destinatários (para) e os membros do grupo vão aparecer imediatamente.

#### <u>Saiba mais</u>

**Nota:** Um grupo de contactos (etiqueta) só pode ser utilizado por você mesmo.

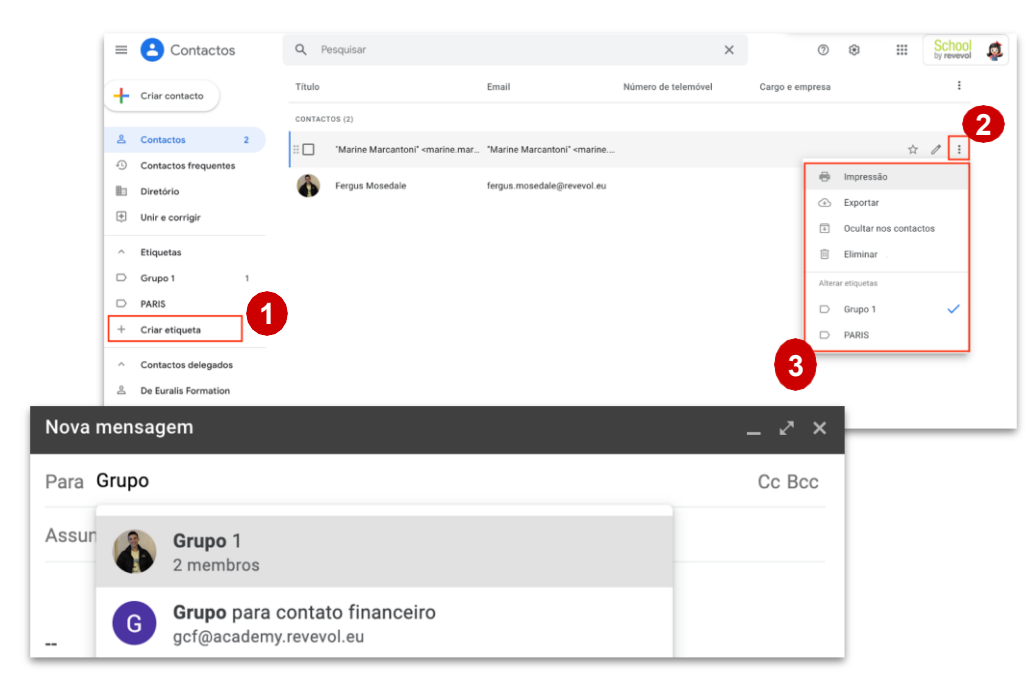

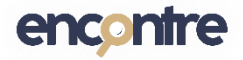

Primeiros passos com o Google Calendário, o seu novo calendário

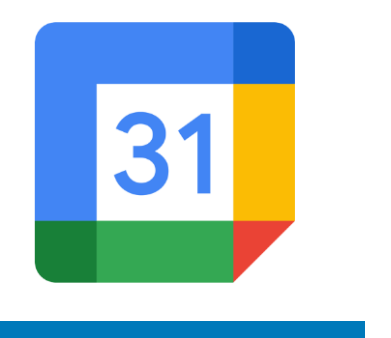

Calendar Ajuda

- Compreenda a interface do Google Calendário
- Importe o seu calendário de outra plataforma ou aplicação
- Crie eventos
- Participe em reuniões online
- Vá mais além
  - Configure o seu calendário
  - Partilhe o seu calendário
  - Aceda a outro calendário

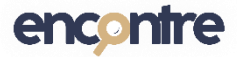

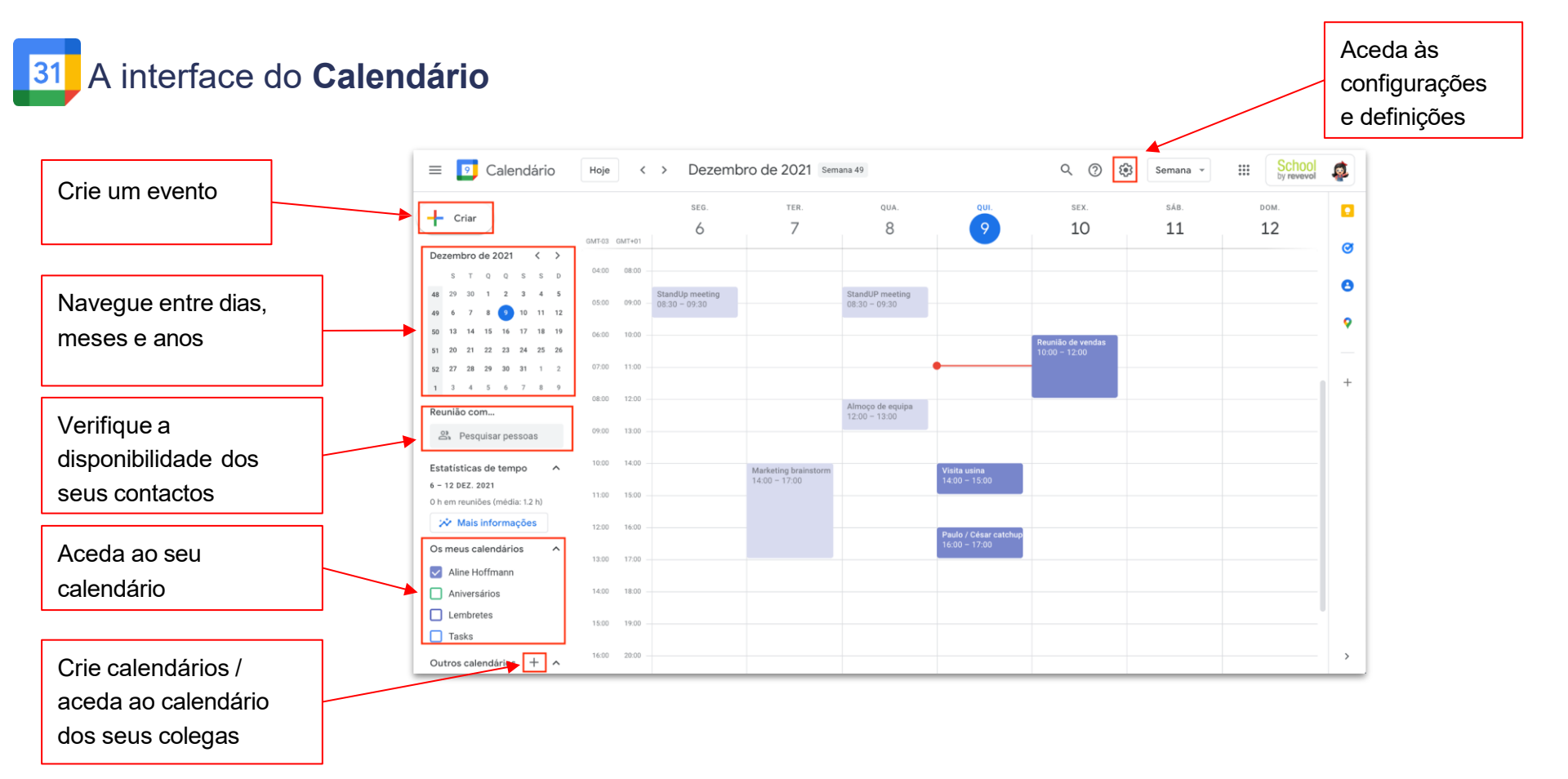

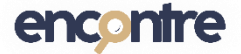

# **Calendário**: Importe o seu calendário de outra plataforma ou aplicação

Com o Calendário do Outlook e da Apple, pode exportar todos os eventos e importá-los no Calendário Google

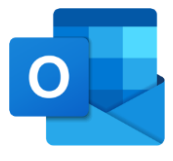

Se utilizar a aplicação Outlook e tiver seguido <u>este procedimento</u> para exportar o seu calendário, pode agora <u>importá-lo no Google</u> <u>Calendar</u>.

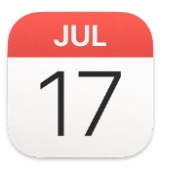

Se utilizar o calendário da Apple e tiver seguido <u>este procedimento</u> para exportar o seu calendário, <u>pode agora importá-lo</u> para o Google Calendar.

#### Importante:

- Esta opção só está disponível a partir da aplicação do Outlook e não a partir do browser (navegador) Outlook.
- Ao exportar o seu calendário a partir do Outlook, não se esqueça de selecionar a exportação em formato CSV.

31

Se já utiliza um calendário Google e já seguiu<u>este procedimento</u> para exportar o seu calendário, pode agora <u>importá-lo para</u> <u>o calendário do Google</u>.

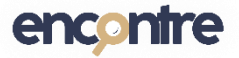

# 31 Calendário: Criar eventos

Use as capturas de ecrã que tirou do seu calendário Rackspace e crie os seus eventos no Google Calendar.

- 1. Clique no botão Criar
- 1. Ao criar o evento, adicione o título do evento, data e hora, convidados e uma descrição do evento <u>Saiba mais</u>.
- Quando cria uma reunião, o link Meet é automaticamente adicionado. Clique na sua reunião a partir do seu calendário e inicie facilmente a sua videoconferência.

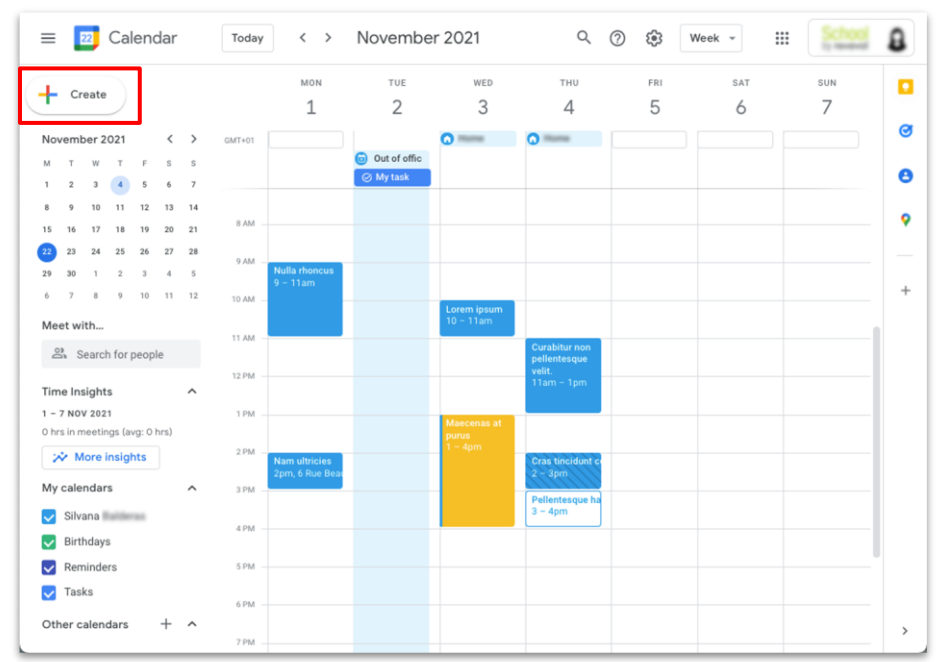

**Dica:** Quando estiver a criar o evento:

- Verifique a disponibilidade dos participantes, usando a funcionalidade "Localizar uma hora"
- Adicione anexos à descrição do evento Saiba mais

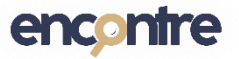

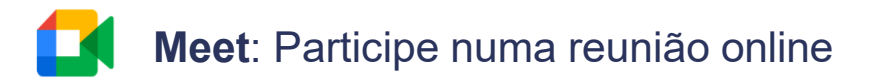

#### Participe numa reunião

- 1. Abra o evento no seu calendário e clique em "**Participar com o Google Meet**"
- 2. Gira as suas opções de câmara e microfone
- 3. Clique em:
  - Participar com o Google Meet para entrar na reunião
  - Apresentar para entrar na reunião e partilhar o seu ecrã com apresentações / documentos

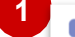

Reunião de vendas Sexta-feira, 10 de dezembro · 10:00 - 12:00

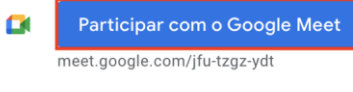

- C Participar através de telefone (US) +1 720-588-4577 PIN: 734 397 625#
- Criar notas da reunião Inicie um novo documento para criar notas

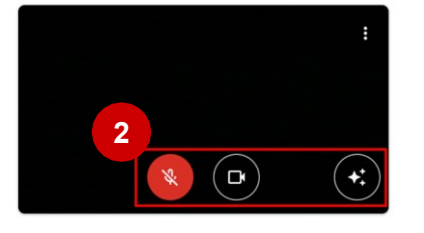

#### Team meeting - KPI review

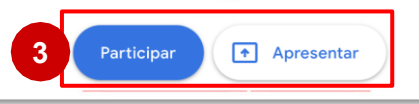

#### Durante a reunião

- 1. Gira as suas opções de câmara e microfone
- 2. Partilhe o seu ecrã com apresentações / documentos
- 3. No canto inferior direito, clique no botão com os 3 pontos para definir a sua visualização, alterar a visualização da reunião (layout) ou ajustar outras definições, como o plano de fundo.

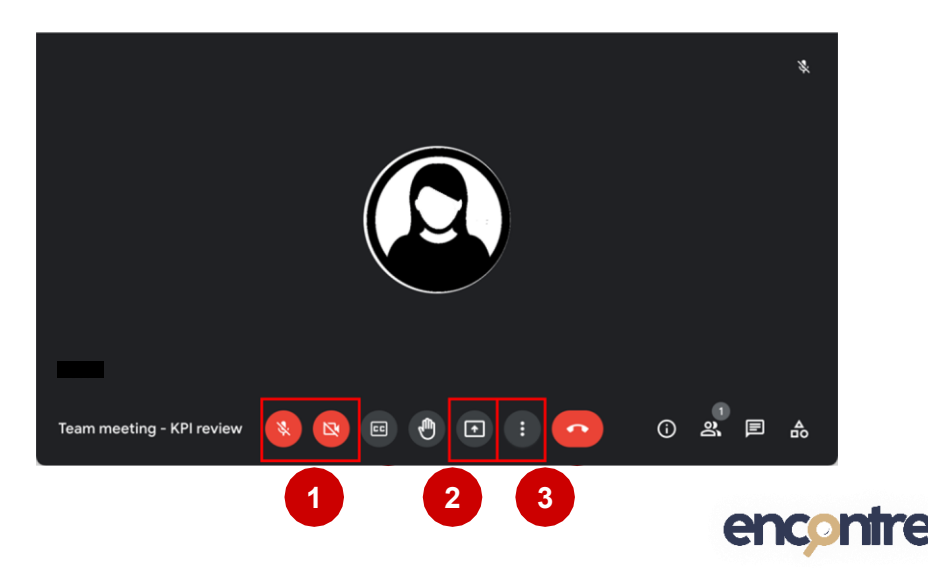

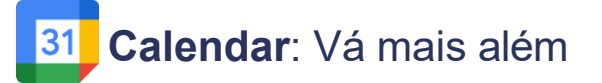

#### Configure seu calendário

1. Clique no botão de **Definições** e depois em **Definições**.

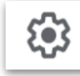

- 1. Configure :
  - O seu fuso horário <u>Saiba</u> <u>mais</u>
  - As suas configurações de notificações - <u>Saiba mais</u>
  - As suas opções de visualização
  - Os seus horários de trabalho - <u>Saiba mais</u>

#### Partilhe o seu calendário

1. À direita, ao lado do calendário que deseja partilhar, clique no botão com 3 pontos

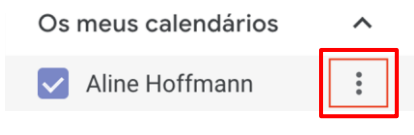

1. Selecione Definições e Partilha

Apresentar apenas este calendário

Definições e partilha

 Na secção Partilhar com pessoas específicas, defina a(s) pessoa(s) e o nível de permissão desejado

#### Subscreva um calendário

1. Clique no botão + em Outros calendários

Outros calendários +  $\wedge$ 

1. Selecione Subscrever o calendário

Subscrever o calendário

1. Coloque o nome da pessoa

Verá então este calendário aparecer na secção Outros calendários

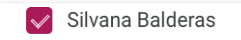

Saiba mais

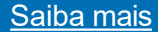

Saiba mais

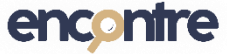

# Primeiros passos no Google Drive, o seu espaço de documentos

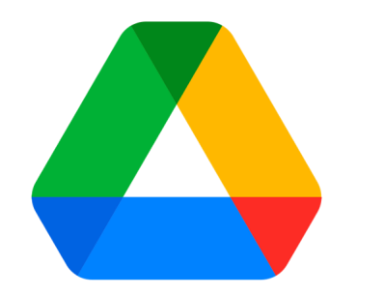

Google Drive Ajuda

- A interface do Google Drive
- Importe ficheiros e pastas
- Crie documentos
- Partilhe documentos

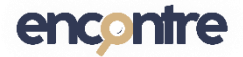

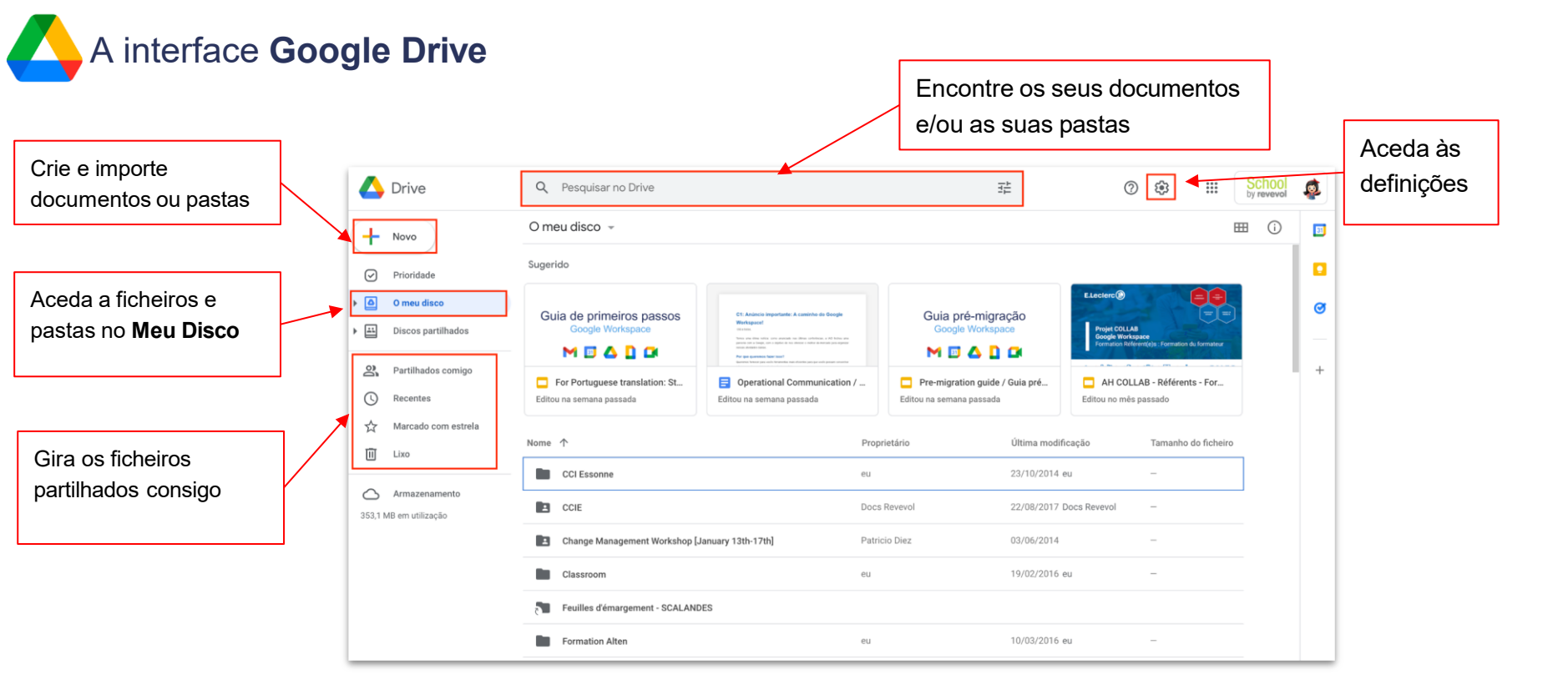

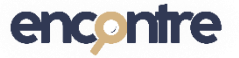

**Google Drive**: Importe ficheiros e pastas

- 1. Clique em Novo
- 2. Selecione Carregar ficheiro/Carregar pasta
- Selecione as pastas ou os ficheiros que deseja importar

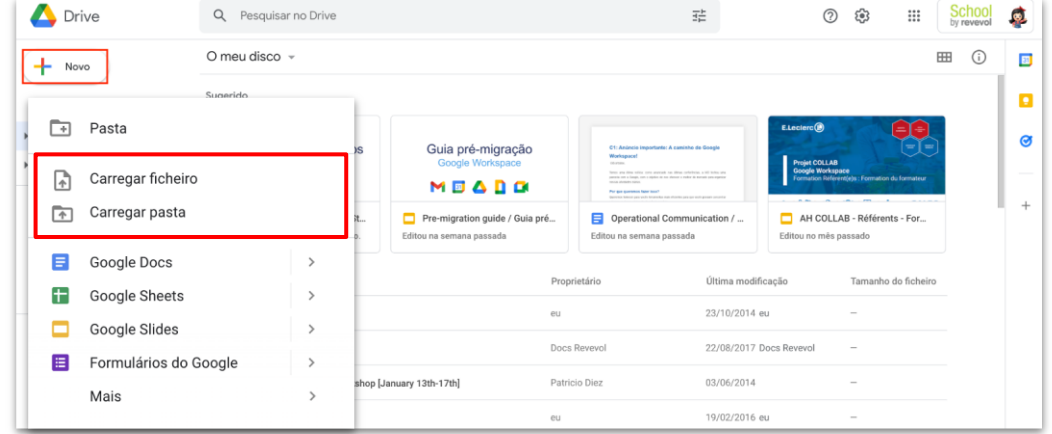

Saiba mais

Dica: Também pode selecionar ficheiros do seu computador e arrastá-los diretamente para o Google Drive.

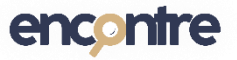

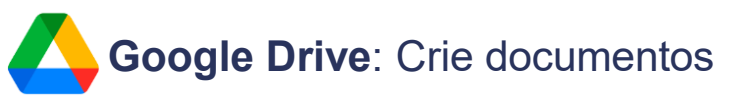

- 1. Clique em Novo
- 2. Selecione o tipo de ficheiro Google que quer criar:

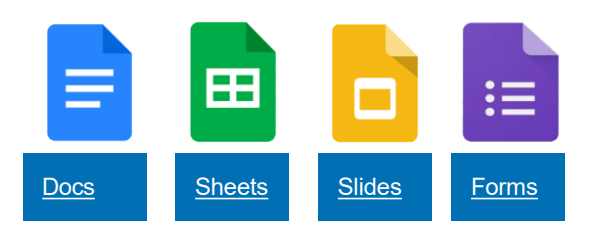

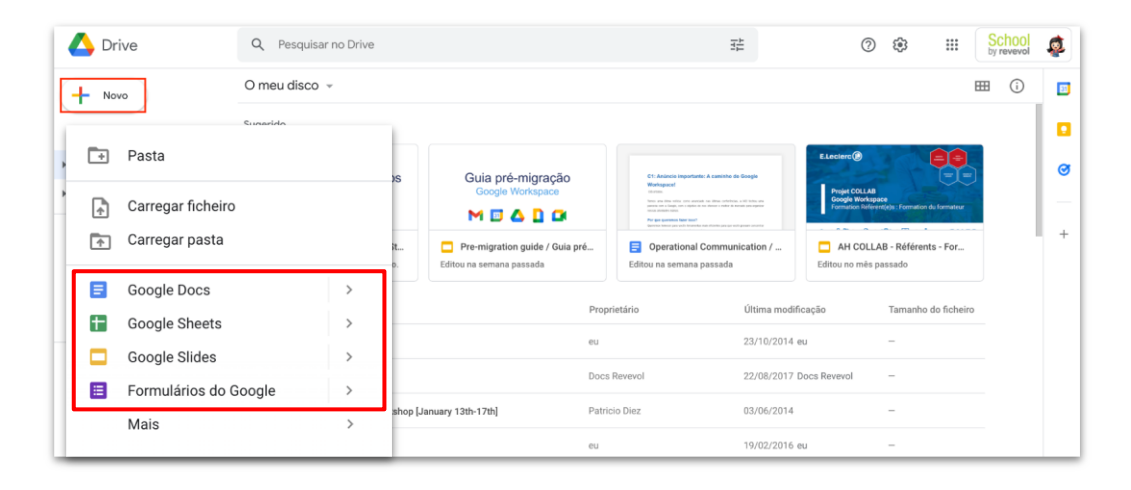

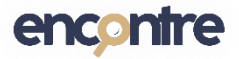

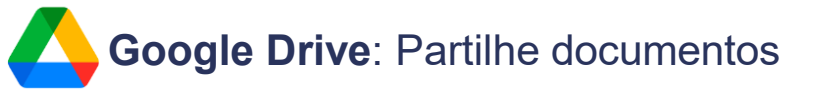

#### Pode partilhar ficheiros:

1. Da lista de ficheiros: clique no ficheiro e selecione o botão Partilhar

| My Drive 👻 |                   | ⊕ ≙ ⊚ | ▣ : ⊞                    | i (       |  |
|------------|-------------------|-------|--------------------------|-----------|--|
| Name       |                   | Owner | Last modifi $\downarrow$ | File size |  |
|            | Important         | me    | 9 Sept 2021              | -         |  |
|            | Testing data      | me    | 17 Nov 2021              | -         |  |
| 8          | Machine to repair | me    | 17 Nov 2021              | _         |  |

1. A partir do documento: no canto superior direito, clique no botão Partilhar

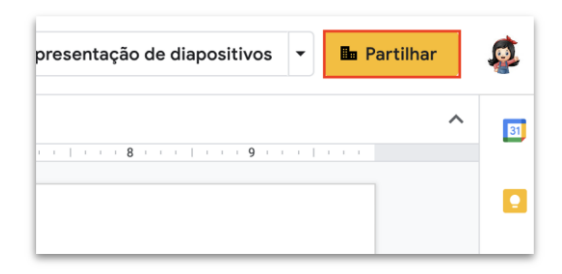

#### Na aba de partilha:

- 1. Adicione as pessoas com quem deseja partilhar o ficheiro.
- 1. Selecione as permissões que deseja dar a esta pessoa: **Visualizador**, **Comentador** ou **Editor**.
- 1. Defina se pretende notificar as pessoas
  - Se quiser notificar as pessoas com quem partilhou o ficheiro, escolha a opção **Enviar**
  - Se não desejar notificar, desmarque a opção Notificar pessoas

| Partilhar com pessoas e grupos                  |              |          |   |
|-------------------------------------------------|--------------|----------|---|
| G Gilberto Martins X                            |              | Editor 👻 |   |
| Notificar pessoas                               | Visualizador |          |   |
| Mensagem                                        | Comentador   |          |   |
|                                                 |              | 🗸 Edito  | r |
| For Portuguese translation: Start-up guide (PT) |              |          |   |
| Enviar feedback à Google                        | Cancelar     | Enviar   |   |

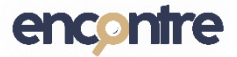

# Aplicações móveis

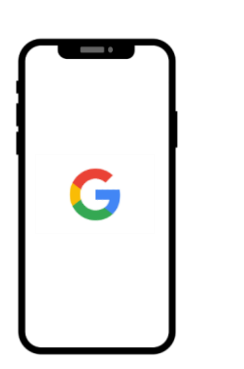

- Instale aplicações Google no seu dispositivo móvel
- Leve as suas aplicações para todo o lado!
  - Aceda aos seus e-mails
  - Consulte o seu calendário
  - Aceda aos seus documentos

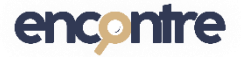

# Google Workspace: Instale aplicações Google no seu dispositivo móvel

Para aceder às aplicações Google a partir do seu dispositivo móvel, precisa de descarregar as aplicações pretendidas para o seu dispositivo.

- 1. Descarregue as aplicações no seu:
  - iPhone e/ou iPad na App Store. Saiba mais.
  - Android no Play Store. Saiba mais
- 2. Selecione a aplicação para abrir
- 3. Coloque o seu login e a sua senha

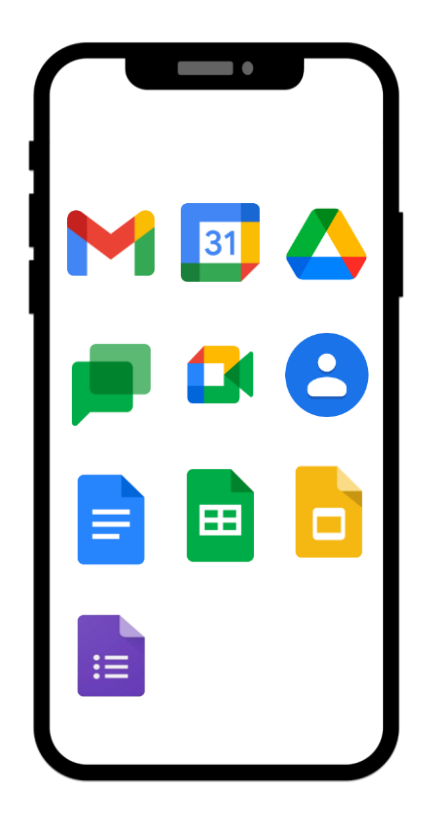

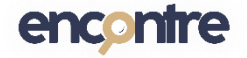

### Leve as suas aplicações para todo o lado!

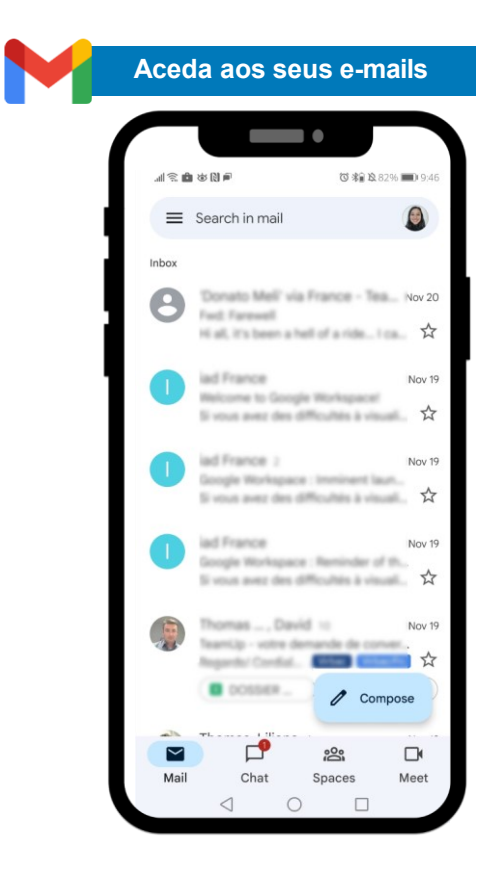

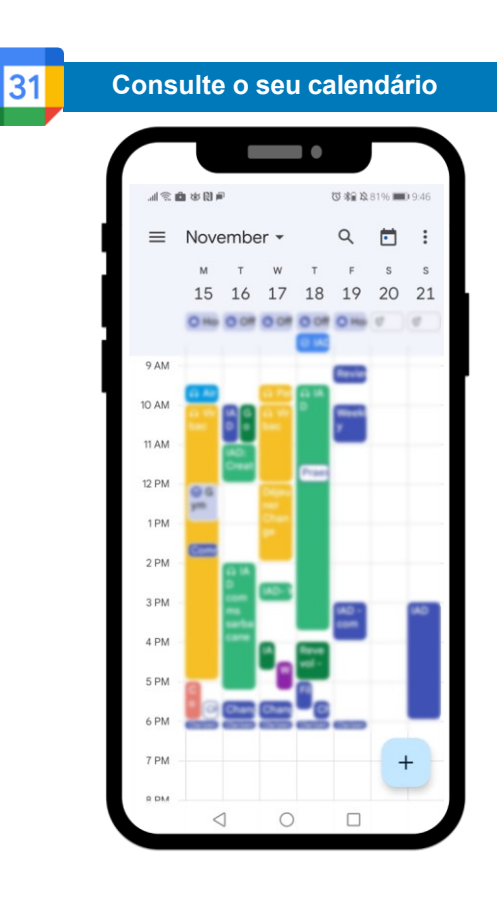

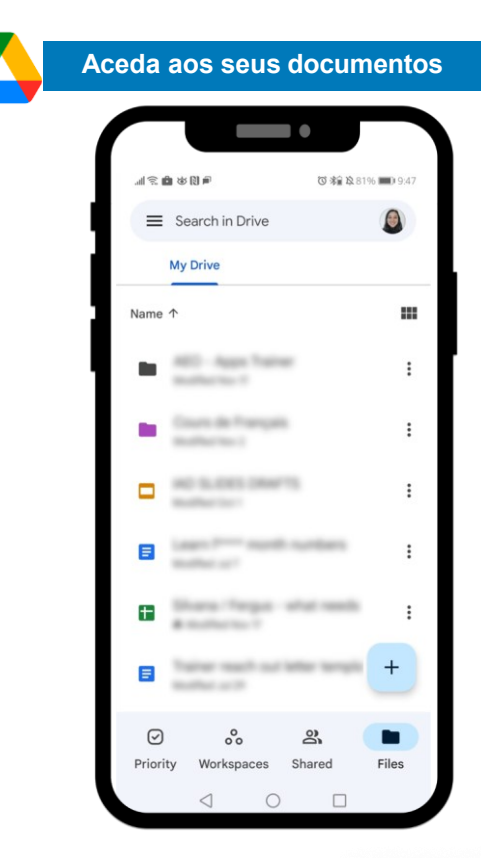

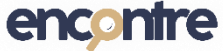

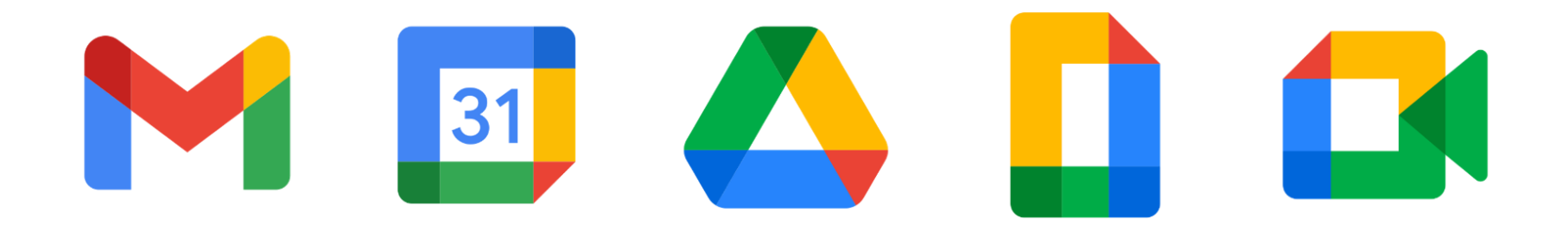

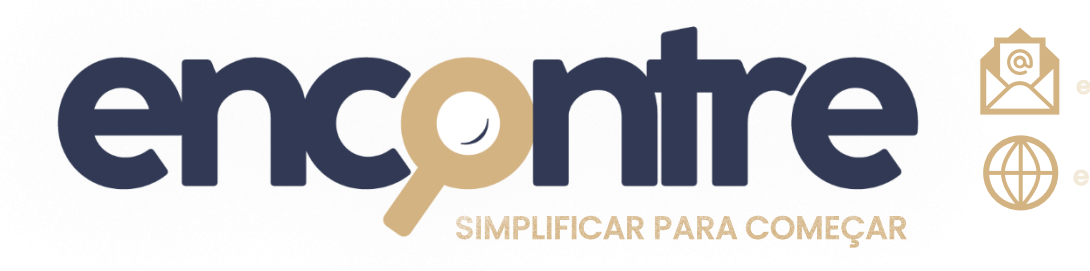

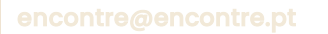

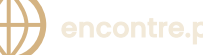

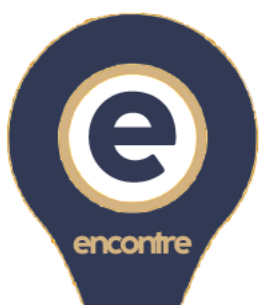